## How to install pre-built campaigns •

1. Go to Marketing > Campaign Builder

|           |                        | <b>A</b> (         | D ★ 🗱   |
|-----------|------------------------|--------------------|---------|
| MY NAV    | CRM                    | MARKETING          | E-CON   |
| Dashboard | Contacts               | Campaign Builder   | E-Comr  |
| My Day    | Companies              | Email & Broadcasts | Orders  |
|           | Opportup <sup>14</sup> | Lead Generation    | Product |
|           | Referral Partners      | Templates          | Actions |
|           | Visitors               | Legacy             | Promoti |
|           |                        |                    | Legacy  |
| Edit      | Reports Settings       | Reports Settings   | Reports |

2. Click the Go to the Strategy Guide button.

| <b>^</b>      | · © ★ 🗱    | <b>T</b> 6 | Q 🔻 Find a     | contact                | + |
|---------------|------------|------------|----------------|------------------------|---|
| ad Generation | Templates  | Legacy 🗸   | Reports 🗸      | Settings               |   |
|               |            | Go to the  | Strategy Guide | Create my own Campaign |   |
| r business    | ses like y | ours do    | ing to be      | successful?            |   |

3. Follow the Strategy Guide and click on a campaign. You will be brought to the Infusionsoft marketplace in order to download the campaign.

| equest               | Customer Survey                                                                                 |
|----------------------|-------------------------------------------------------------------------------------------------|
|                      |                                                                                                 |
| at they're<br>equest | Time to get vulnerable Ask your new customers<br>for honest feedback to know where you did well |
| ur brand.            | and where you can improve.                                                                      |

- 4. To download the campaign into your application, click the **Install** button below the campaign preview/description. A pop-up selecting your compatible Infusionsoft Application will appear. Confirm that your application is selected, and click the Begin Install button.
- 5. Your new campaign is ready to customize. It will appear in the list of campaigns.

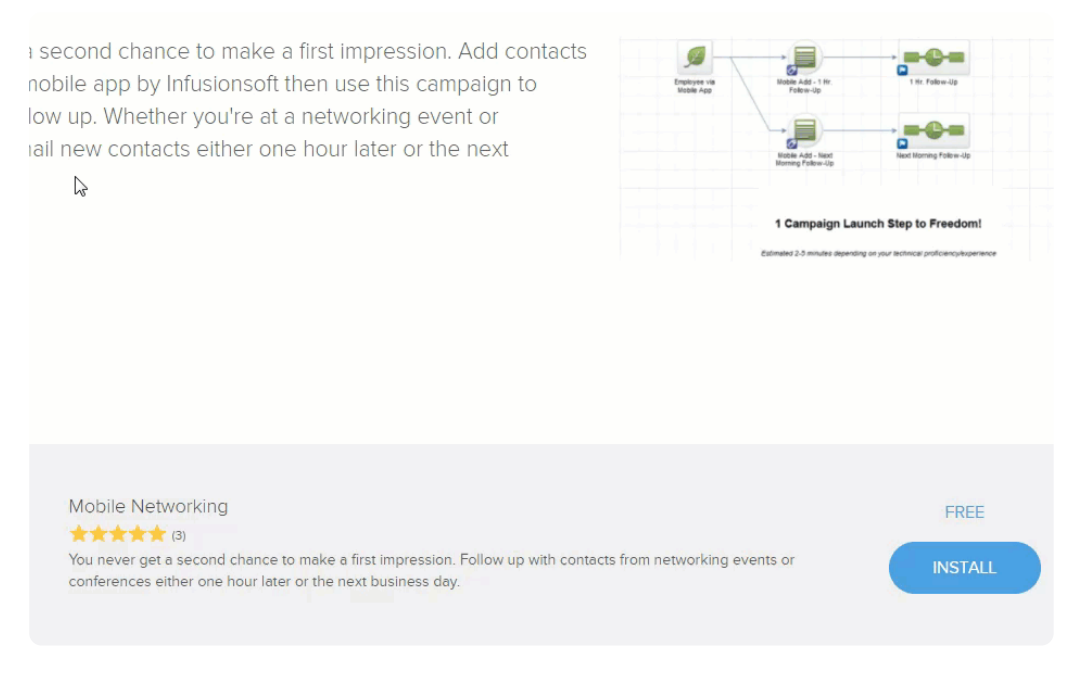

6. All campaigns will have instructions on what needs to be customized. Just explore the campaign and read the notes for more details.

| 1-50 of 66 50 ▼ per page |     |                                       | <               |     |
|--------------------------|-----|---------------------------------------|-----------------|-----|
|                          | Id  | Name                                  | Active contacts | Pub |
|                          | 407 | <u>Track Email Engagement</u><br>திரு | 0               |     |
|                          | 405 | Automate Contact Requests             | 0               |     |
|                          | 403 | Free Report Campaign                  | 0               |     |
|                          | 401 | Purchase Timer                        | 0               |     |

7. When you are ready to go live with your campaign, just click the **Publish** button to make it live.